# Solt PC Monitoring User's Manual

- Stack Type -

July 2016

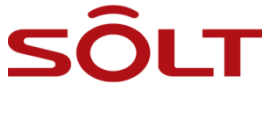

SOLT Co., Ltd.

# 1. Table of Contents

| 1. | Table of Contents                                    | 2  |
|----|------------------------------------------------------|----|
| 2. | Overview                                             | 3  |
| 3. | Hardware Configuration                               | 3  |
| 4. | Program Installation                                 | 3  |
|    | 4.1. Operation System                                | 3  |
|    | 4.2. Hardware Recommendation                         | 3  |
|    | 4.3. Driver Installation for USB to Serial Cable     | 3  |
|    | 4.4. Installation of Solt Monitoring Program         | 4  |
|    | 4.4.1. Location of Shortcut Icon                     | 6  |
| 5. | Hardware Configuration                               | 7  |
|    | 5.1. Hardware Wiring                                 | 7  |
|    | 5.2. Specification of Communication Cable            | 7  |
| 6. | Program Execution                                    | 8  |
|    | 6.1. Program Startup                                 | 8  |
| 7. | Setting                                              | 8  |
|    | 7.1. Bell Registration & Edit (FILE → BELL SETTINGS) | 8  |
|    | 7.2. Setup (FILE $\rightarrow$ SETUP)                | 10 |
|    | 7.2.1. Preference                                    | 10 |
|    | 7.2.2. Time                                          | 11 |
| 8. | Monitoring View                                      | 12 |
|    | 8.1. Log Data                                        | 12 |
|    | 8.2. Call Data                                       | 12 |
|    | 8.3. Memo                                            | 13 |
| 9. | Statistics                                           | 13 |
|    | 9.1. Search Condition                                | 13 |
|    | 9.2. Result                                          | 14 |
|    | 9.3. Chart                                           | 14 |

## 2. Overview

 The Solt Monitoring Program is a PC Application for places installed with the Solt wireless call system, realizing the statistics and search by date, time and place of information of calls made within the place by collecting the call information and saving it in the system's own DB.

# 3. Hardware Configuration

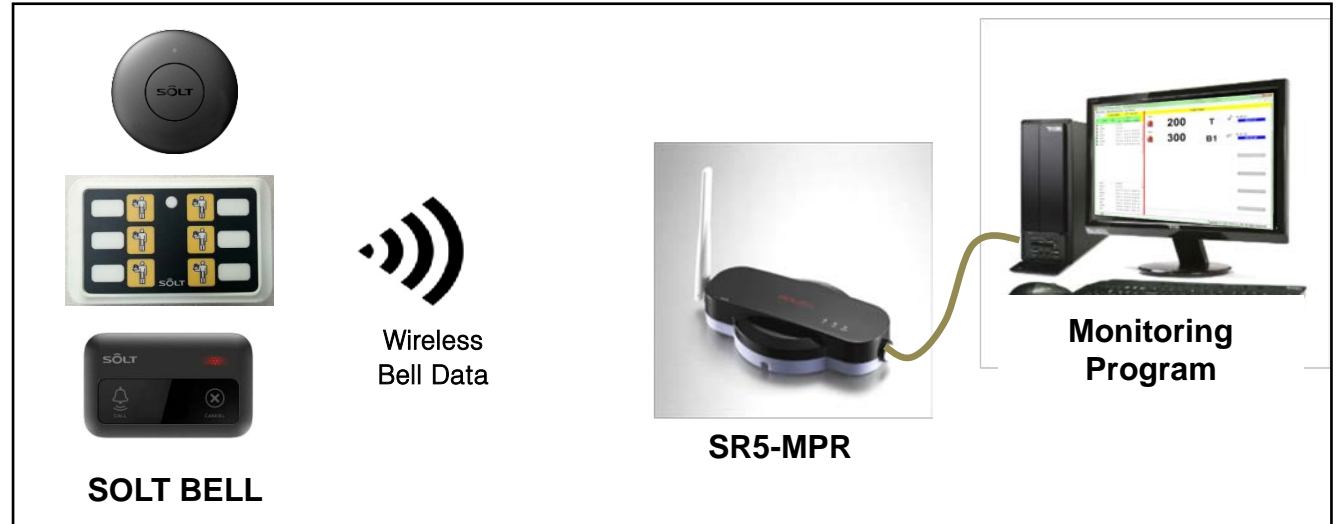

## [System Configuration]

## 4. Program Installation

## 4.1. Operation System

Windows<sup>®</sup> XP, Vista, 7, 8, 10 (x86, x64 Compatible)

#### 4.2. Hardware Recommendation

• CPU- Intel<sup>®</sup> Core2 duo, RAM 1GB, HDD 200MB, Resolution - 1366\*768

## 4.3. Driver Installation for USB to Serial Cable

- · Connect the "USB to Serial Cable" to a PC.
- Install the "USB TO Serial Cable Driver" using the Driver CD provided.
- Upon installation, check that the USB Serial Port is installed from Port (COM & LPT) under "Device Manager".

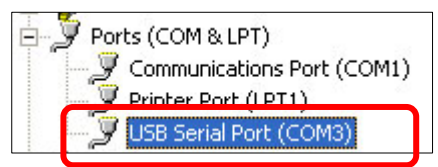

### 4.4. Installation of Solt Monitoring Program

- ① Execute the installation file provided.
  - 👮 Solt Monitoring Install Program.exe
- Proceed in the following order to finish the installation of Monitoring Program.

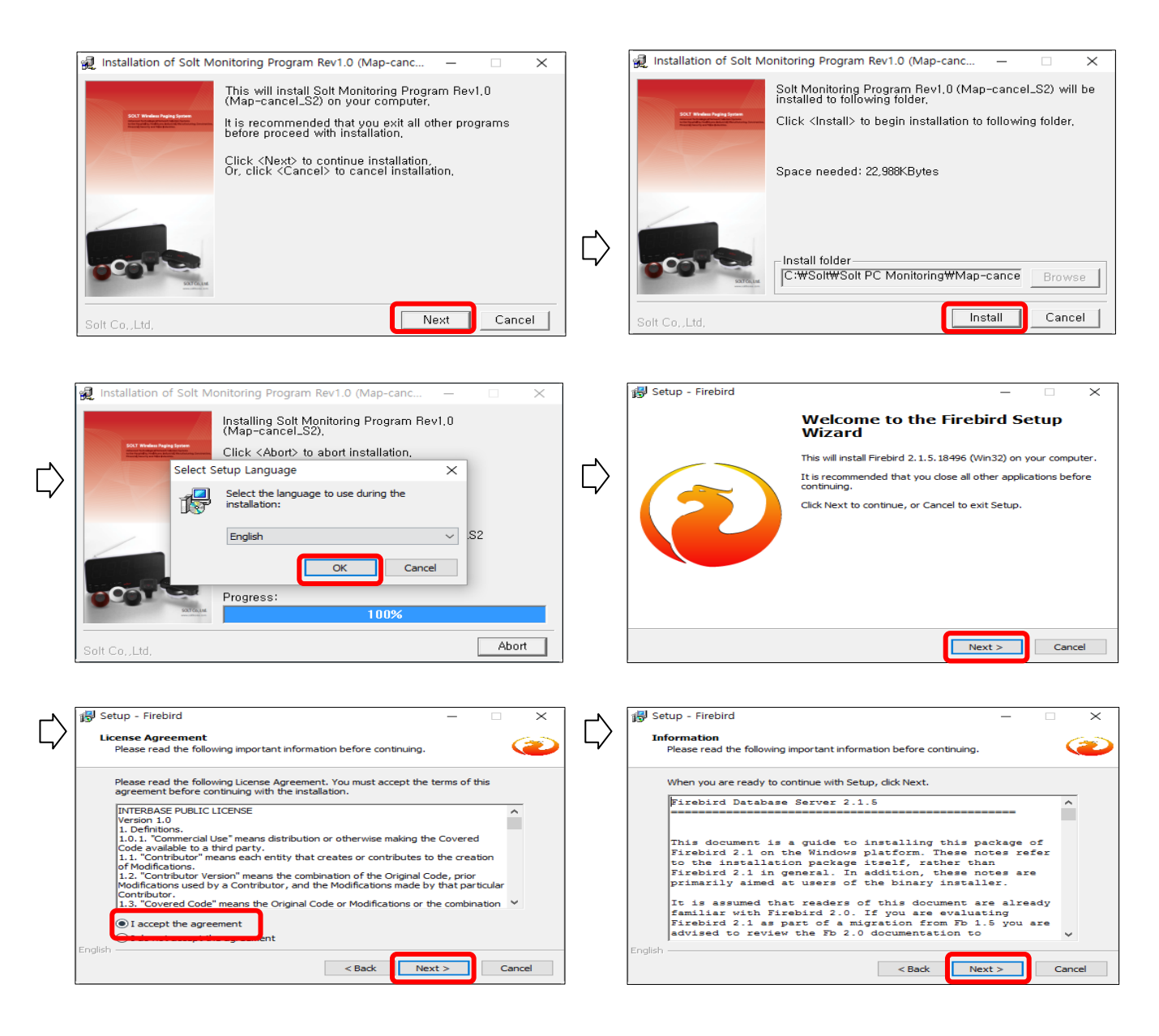

|            | 🛃 Setup - Firebird - 🗆 🗙                                                                                                    |             | 🛃 Setup - Firebird - 🗆 🗙                                                                                                    |
|------------|----------------------------------------------------------------------------------------------------|-------------|----------------------------------------------------------------------------------------------------|
|            |                                                                                                    |             | Colort Comments                                                                                                    |
|            | Where should Firebird be installed?                                                                                                    |             | Which components should be installed?                                                                                                    |
|            |                                                                                                    |             |                                                                                                    |
|            | Sature will install Eirsbird into the following folder                                                                                                    |             | Select the components you want to install; clear the components you do not want to                                                                                                    |
| $\neg$     | Setup will install Pirebird into the following folder.                                                                                                    |             | install. Click Next when you are ready to continue.                                                                                                    |
| L/         | To continue, click Next. If you would like to select a different folder, click Browse.                                                                                                    | L/          | Full installation of Server and development tools. $\qquad \checkmark$                                                                                                    |
| -v         |                                                                                                    | ~ <b>v</b>  | Server components 6.9 MB                                                                                                    |
|            | C: wProgram Files wFirebird wFirebird_2_1 Browse                                                                                                    |             | Classic Server binary 2.7 MB                                                                                                    |
|            |                                                                                                    |             | Super Server binary     2.8 MB                                                                                                    |
|            |                                                                                                    |             | Client components 0.7 MB                                                                                                    |
|            |                                                                                                    |             |                                                                                                    |
|            |                                                                                                    |             |                                                                                                    |
|            |                                                                                                    |             |                                                                                                    |
|            | At least 1.4 MB of free dick space is required                                                                                                    |             | Current relection requires at least 21.8 MB of disk space                                                                                                    |
|            | English                                                                                                    |             | English -                                                                                                    |
|            | < Back Next > Cancel                                                                                                    |             | Carel                                                                                                    |
|            | Concert                                                                                                    |             | Concer                                                                                                    |
|            |                                                                                                    |             |                                                                                                    |
|            |                                                                                                    |             |                                                                                                    |
|            |                                                                                                    |             |                                                                                                    |
| N          |                                                                                                    | 1 <b>N</b>  |                                                                                                    |
| $\Box$     | 🔂 Setup - Firebird - 🗆 🗙                                                                                                    |             | 🐻 Setup - Firebird — 🗆 🗙                                                                                                    |
| 5/         | Select Start Menu Folder                                                                                                    | 4/          | Select Additional Tasks                                                                                                    |
|            | Where should Setup place the program's shortcuts?                                                                                                    |             | Which additional tasks should be performed?                                                                                                    |
|            |                                                                                                    |             |                                                                                                    |
|            | Setup will create the program's shortcuts in the following Start Manu folder                                                                                                    |             | Select the additional tasks you would like Setup to perform while installing Firebird,                                                                                                    |
|            | Setup will dreate the program's shortcuts in the following start mend folder.                                                                                                    |             | then dick Next.                                                                                                    |
|            | To continue, click Next. If you would like to select a different folder, click Browse.                                                                                                    |             | Use the Guardian to control the server?                                                                                                    |
|            | Firebird 2.1 (Min 32)                                                                                                    |             | Run Firebird server as:                                                                                                    |
|            | biowsen.                                                                                                    |             | O Run as an Application?                                                                                                    |
|            |                                                                                                    |             | Run as a Service?                                                                                                    |
|            |                                                                                                    |             |                                                                                                    |
|            |                                                                                                    |             | Start Firebird automatically everytime you boot up?                                                                                                    |
|            |                                                                                                    |             | ☑ "Install Control Panel Applet?"                                                                                                    |
|            |                                                                                                    |             | Copy Firebird client library to <system> directory?</system>                                                                                                    |
|            | Don't create a Start Menu folder                                                                                                    |             | Generate client library as GDS32.DLL for legacy app. support?                                                                                                    |
| ~          | English                                                                                                    | <u>∕</u> _  | English                                                                                                    |
| $ \rangle$ | < Back Next > Cancel                                                                                                    | $  \rangle$ | < Back Next > Cancel                                                                                                    |
| $\neg$     |                                                                                                    |             |                                                                                                    |
|            |                                                                                                    |             |                                                                                                    |
|            |                                                                                                    |             |                                                                                                    |
|            |                                                                                                    |             |                                                                                                    |
|            | i 🕅 Setun - Firebird — — — — — — — — — — — — — — — — — — —                                                                                                    | 1           | 48 Setup - Eirebird                                                                                                    |
|            | 圆 Setup - Firebird — 〇 ×                                                                                                    |             | i 多Setup - Firebird — 〇 ×                                                                                                    |
|            | Setup - Firebird — X  Ready to Install  Setup is now ready to begin installing Eirsbird on your computer                                                                                                    |             | Setup - Firebird — — — × Information Please read the following important information before continuing                                                                                                    |
|            | Setup - Firebird -      X     Ready to Install     Setup is now ready to begin installing Firebird on your computer.                                                                                                    |             | B Setup - Firebird ×<br>Information<br>Please read the following important information before continuing.                                                                                                    |
|            | Setup - Firebird - X  Ready to Install Setup is now ready to begin installing Firebird on your computer.                                                                                                    |             | Betup - Firebird     —     —     —     —     —     —     —     —     —     —     —     —     —     —     —     —     —     —     —     —     —     —     —     —     —     —     —     —     —     —     —     —     —     —     —     —     —     —     —     —     —     —     —     —     —     —     —     —     —     —     —     —     —     —     —     —     —     —     —     —     —     —     —     —     —     —     …     …     …     …     …     …     …     …     …     …     …     …     …     …     …     …     …     …     …     …     …     …     …     …     …     …     …     …     …     …     …     …     …     …     …     …     …     …     …     …     …     …     …     …     …     …     …     …     …     …     …     …     …     …     …     …     …     …     …     …     …     …     …     …     …     …     …     …                                                                                                    |
|            | Setup - Firebird —      X      Ready to Install      Setup is now ready to begin installing Firebird on your computer.      Click Install to continue with the installation, or click Back if you want to review or change any settings.                                                                                                    |             | Bestup - Firebird - 〇 ×     Information     Please read the following important information before continuing.     When you are ready to continue with Setup, click Next.                                                                                                    |
|            | Setup - Firebird      -      X     Ready to Install     Setup is now ready to begin installing Firebird on your computer.     Click Install to continue with the installation, or click Back if you want to review or     change any settings.     Destination location:                                                                                                    |             | Setup - Firebird       —       ×         Information       Please read the following important information before continuing.          When you are ready to continue with Setup, click Next.                                                                                                    |
|            | Setup - Firebird  Ready to Install Setup is now ready to begin installing Firebird on your computer.  Click Install to continue with the installation, or click Back if you want to review or change any settings.  Destination location:  C:WProgram FilesWFirebirdWFirebird2_1                                                                                                    |             | Setup - Firebird       —       —       ×         Information       Please read the following important information before continuing.       •         When you are ready to continue with Setup, click Next.       •       •         Firebird 2.1.5       (Windows Build)       •                                                                                                    |
|            | Setup - Firebird  Ready to Install Setup is now ready to begin installing Firebird on your computer.  Click Install to continue with the installation, or click Back if you want to review or change any settings.  Destination location: C:WFrogram FilesWFirebirdWFirebird_2_1 Setup type:                                                                                                    |             | Betup - Firebird       —       ×         Information       Please read the following important information before continuing.          When you are ready to continue with Setup, dick Next.                                                                                                    |
|            | Setup - Firebird  Ready to Install Setup is now ready to begin installing Firebird on your computer.  Click Install to continue with the installation, or click Back if you want to review or change any settings.  Destination location: C: WFrogram Files WFirebird WFirebird_2_1 Setup type: Full installation of Server and development tools.                                                                                                    |             | B       Setup - Firebird       —       —       X         Information       Please read the following important information before continuing.       Important information before continuing.       Important information before continuing.         When you are ready to continue with Setup, click Next.       Important information before continuing.       Important information before continuing.         Firebord 2.1.5       (Windows Build)       Important information before continuing.                                                                                                    |
|            | Setup - Firebird  Ready to Install Setup is now ready to begin installing Firebird on your computer.  Click Install to continue with the installation, or click Back if you want to review or change any settings.  Click Install to continue with the installation, or click Back if you want to review or change any methods.  Setup type: Full installation of Server and development tools. Selected components: Selected components:                                                                                                    |             | Setup - Firebird   Information Please read the following important information before continuing.  When you are ready to continue with Setup, dick Next.   Firebird 2.1.5 (Windows Build)  o Introduction o Introduction o Introduction o Intended Users                                                                                                    |
| -          | Setup - Firebird  Ready to Install Setup is now ready to begin installing Firebird on your computer.  Click Install to continue with the installation, or click Back if you want to review or change any settings.  Destination location: C:::::::::::::::::::::::::::::::::::                                                                                                    |             | Setup - Firebird       —       ×         Information       Please read the following important information before continuing.          When you are ready to continue with Setup, click Next.           Firebird 2.1.5       (Windows Build)       ^         o Introduction       o Intended Users          o Intended Users                                                                                                    |
| Г          | Setup - Firebird  Ready to Install Setup is now ready to begin installing Firebird on your computer.  Click Install to continue with the installation, or click Back if you want to review or change any settings.  Destination location: CitWrogram Files\Firebird\Firebird_2_1 Setup type: Full installation of Server and development tools. Selected components Super Server binary Developer and admin tools components Client components Client compo | ſ           | Setup - Firebird       -         Information       Please read the following important information before continuing.         When you are ready to continue with Setup, click Next.         Important 2.1.5       (Windows Build)         Firebird 2.1.5       (Windows Build)         Important Control       Important Control         Important Control       Important Control         Important Control       Import                                                                                                    |
| $\Box$     | Setup - Firebird  Ready to Install  Setup is now ready to begin installing Firebird on your computer.  Click Install to continue with the installation, or click Back if you want to review or change any settings.  Destination location: C:\Wrogram Files\Writebird\Writebird_2_1 Setup type: Full installation of Server and development tools. Selected components Super Server Dimary Developer and admin tools components Client components Start Henu folder:                                                                                                    |             | Setup - Firebird  Information Please read the following important information before continuing.  When you are ready to continue with Setup, dick Next.  When you are ready to continue with Setup, dick Next.  I Firebird 2.1.5 (Windows Build)  o Introduction o Intended Users o Known Issues o Features in this release (all platforms) o Installation o Reporting Bugs                                                                                                    |
| $\Box$     | Setup - Firebird  Ready to Install Setup is now ready to begin installing Firebird on your computer.  Cick Install to continue with the installation, or click Back if you want to review or change any settings.  Cick Install to continue with the installation, or click Back if you want to review or change any settings.  Cick Throagram Files WFirebird WFirebird_2_1  Setup type: Ful installation of Server and development tools. Selected components Server components Server components Cient components Start Menu folder:                                                                                                    | ¢           | Setup - Firebird   Information Please read the following important information before continuing.  When you are ready to continue with Setup, dick Next.  Firebird 2.1.5 (Windows Build)  Timended Users o Introduction o Intended Users o Known Issues o Factures in this release (all platforms) o Installation o Reporting Bugs v                                                                                                    |
| $\Box$     | Setup - Firebird  Ready to Install Setup is now ready to begin installing Firebird on your computer.  Click Install to continue with the installation, or click Back if you want to review or change any settings.  Click Install to continue with the installation, or click Back if you want to review or change any settings.  Click Install to continue with the installation, or click Back if you want to review or change any settings.  Click Install to continue with the installation, or click Back if you want to review or change any settings.  Setup type: Full Installation of Server and development tools.  Setup type: Full Installation of Server and development tools.  Setup type: Click components Start Menu folder: Click Components Click Components Click Click Components Click Click Clic | ₽           | Setup - Firebird  Information Please read the following important information before continuing.  When you are ready to continue with Setup, click Next.   When you are ready to continue with Setup, click Next.   Introduction Introduction Introduction Introduction Introduction Intended Users (Windows Build)  Introduction Intended Users (Build)  Introduction Intended Users (Build)  Intended Users (Build)  Intend     |
| $\Box$     | Setup - Firebird  Ready to Install Setup is now ready to begin installing Firebird on your computer.  Click Install to continue with the installation, or click Back if you want to review or change any settings.  Click Install to continue with the installation, or click Back if you want to review or change any settings.  Click Install to continue with the installation, or click Back if you want to review or change any settings.  Click Install to continue with the installation, or click Back if you want to review or change any settings.  Setup type: Full Installation of Server and development tools. Selected components Super Server to phany Developer and admin tools components Start Menu folder:  Conceletee  Setup type:  Setup type: Setup type: Setup ty | ₽           | Setup - Firebird  Information  Please read the following important information before continuing.  When you are ready to continue with Setup, click Next.  When you are ready to continue with Setup, click Next.  Intended 2.1.5 (Windows Build)  o Introduction o Introduction o Intended Users o Freatures in this release (all platforms) o Installation o Reporting Bugs  English  Next >                                                                                                    |
| ⊳          | Setup - Firebird  Ready to Install Setup is now ready to begin installing Firebird on your computer.  Click Install to continue with the installation, or click Back if you want to review or change any settings.  Click Install to continue with the installation, or click Back if you want to review or change any settings.  Click Install to continue with the installation, or click Back if you want to review or change any settings.  Setup type: Full installation of Server and development tools. Selected components: Super Server binary Developer and admin tools components Client components Start Menu folder: Client components Client Components Client Compon | ₽           | Setup - Firebird  Information Please read the following important information before continuing.  When you are ready to continue with Setup, dick Next.  Firebird 2.1.5 (Windows Build)  Intended Users o Introduction o Intended Users o Known Issues o Factures in this release (all platforms) o Installation o Reporting Bugs English Next >                                                                                                    |
| ⊳          | Setup - Firebird  Ready to Install Setup is now ready to begin installing Firebird on your computer.  Click Install to continue with the installation, or click Back if you want to review or change any settings.  Click Install to continue with the installation, or click Back if you want to review or change any settings.  Click Install to continue with the installation, or click Back if you want to review or change any settings.  Setup type: Full installation of Server and development tools.  Selected components: Server components Start Menu folder:  Cencel  Cancel                                                                                                    |             | Setup - Firebird   Information Please read the following important information before continuing.  When you are ready to continue with Setup, dick Next.   When you are ready to continue with Setup, dick Next.  Firebird 2.1.5 (Windows Build)  o Introduction o Introduction o Introduction o Introduction o Installation o Reporting Bugs English Next >                                                                                                    |
| $\Box$     | Setup - Firebird  Ready to Install Setup is now ready to begin installing Firebird on your computer.  Click Install to continue with the installation, or click Back if you want to review or change any settings.  Destination location: CiveWrogram Filest#Firebird#Firebird_2_1 Setup type: Full installation of Server and development tools. Selected components: Server components: Super Server baray Developer and admin tools components Start Menu folder: Cinct                                                                                                    | ⊳           | Setup - Firebird  Information Please read the following important information before continuing.  When you are ready to continue with Setup, click Next.  Firebird 2.1.5 (Windows Build)  Firebird 2.1.5 (Windows Build)  Firebird 2.1.5 (Windows Build)  English  English  Next >                                                                                                    |
|            | Setup - Firebird  Ready to Install Setup is now ready to begin installing Firebird on your computer.  Click Install to continue with the installation, or click Back if you want to review or change any settings.  Click Install to continue with the installation of click Back if you want to review or change any settings.  Click Install to continue with the installation of Click Back if you want to review or change any settings.  Setup type: Setup type: Super Server and development tools. Selected components Super Server binary Developer and admin tools components Client components Start Menu folder:  English  Cancel                                                                                                    | ₿           | Setup - Firebird  Information Please read the following important information before continuing.  When you are ready to continue with Setup, dick Next.  Firebird 2.1.5 (Windows Build)  Firebird 2.1.5 (Windows Build)  Fire     |
| ⊳          | Setup - Firebird  Ready to Install Setup is now ready to begin installing Firebird on your computer.  Cikk Install to continue with the installation, or click Back if you want to review or change any settings.  Destination location: C:WFrogram FilesWFreebird/WFirebird_2_1 Setup type: Setue to monoments Seture to monoments Cient components Cient components Start Menu folder: Censite Cancel  Setup - Firebird  Setup - Firebird Setup - Firebird Setup - Firebird Setup - Firebird  |             | Setup - Firebird  Information  Please read the following important information before continuing.  When you are ready to continue with Setup, dick Next.  Firebird 2.1.5 (Windows Build)  Firebird 2.1.5 (Windows Build)  Firebird 2.1.5 (Windows Build)  Next>  Next>  Introduction  Firebird 2.1.5 (Windows Build)  Next>  Next>  Introduction  Next>  Next>  Introduction  Next>  Next> Next>  Next>  Next>  Next>  Next>  Next>  Next> Next> Next>  Next>  Next>  Next>  Next>  Next>  Next>  Next>  Next>  Next>  Next>  Next>  Next>  Next>  Next>  Next>  Next>  Next>  Next>  Next>  Next>  Next>  Next>  Next>  Next>  Next> Next> Next>  Next> Next> Next Next Next Next Next Next Next Next                     |
|            | Setup - Firebird  Ready to Install Setup is now ready to begin installing Firebird on your computer.  Click Install to continue with the installation, or click Back if you want to review or change any settings.  Destination location: Civ Wrorgam Files WFirebird WFirebird 2_1 Setup type: Full installation of Server and development tools. Selected components Server components Start Menu folder: Cincted Components Circle Components Circle Com |             | Setup - Firebird  Information Please read the following important information before continuing.  When you are ready to continue with Setup, click Next.  Firebird 2.1.5 (Windows Build)  o Introduction o Introduction o Intended Users o Forem I setue that his release (all platforms) o Forem I setue that his release (all platforms) o Reporting Bugs  Installation of Solt Monitoring Program Rev1.0 (Map-cancel_S2)  X                                                                                                    |
| ⊳          | Setup - Firebird  Ready to Install Setup is now ready to begin installing Firebird on your computer.  Click Install to continue with the installation, or click Back if you want to review or change any settings.  Click Install to continue with the installation, or click Back if you want to review or Click Install to continue with the installation, or click Back if you want to review or Click Install to continue with the installation, or click Back if you want to review or Sever components Super Server on any Client components Start Menu folder:  English  Setup - Firebird  Cancel  Sever Components Client Components Client Components Cl |             | Setup - Firebird  Information Please read the following important information before continuing.  When you are ready to continue with Setup, dick Next.  Firebird 2.1.5 (Windows Build)  Firebird 2.1.5 (Windows Build)  Fire     |
| ⊳          | Setup - Firebird  Ready to Install Setup is now ready to begin installing Firebird on your computer.  Click Install to continue with the installation, or click Back if you want to review or change any settings.  Click Installation of Server and development tools.  Selected components: Super Server binary Developer and admin tools components Client components Start Menu folder: Completing the Setup - Firebird  Setup - Firebird  Completing the Firebird Setup  Wizard                                                                                                    |             | Setup - Firebird  Information Please read the following important information before continuing.  When you are ready to continue with Setup, dick Next.  Firebird 2.1.5 (Windows Build)  o Introduction o Introduction o Intended Users o Known Issues o Reporting Bugs English  Installation of Solt Monitoring Program Rev1.0 (Map-cancel_S2)  Installation of Solt Monitoring Program Rev1.0 (Map-cancel_S2) completed,                                                                                                    |
| ⇔          | Setup - Firebird  Ready to Install Setup is now ready to begin installing Firebird on your computer.  Click Install to continue with the installation, or click Back if you want to review or change any settings.  Click Install to continue with the installation, or click Back if you want to review or change any settings.  Click Install to continue with the installation, or click Back if you want to review or change any settings.  Setup type:  Full installation of Server and development tools.  Selected components: Server components Start Menu folder:  English  Setup - Firebird  Cancel  Completing the Firebird Setup Wizard  Setup has finished installing Firebird on your computer. The                                                                                                    |             | Setup - Firebird   Information Please read the following important information before continuing.  When you are ready to continue with Setup, dick Next.  Firebird 2.1.5 (Windows Build)  Introduction Ontroduction Ontroduction      |
| ⊳          | Setup - Firebird  Ready to Install Setup is now ready to begin installing Firebird on your computer.  Click Install to continue with the installation, or click Back if you want to review or change any settings.  Destination location:  Civ Wrorgarn FilestWFirebird WFirebird _2_1 Setup type: Full installation of Server and development tools.  Setup type: Full installation of Server and development tools.  Setup type: Full installation of Server and development tools.  Setup type: Full installation of Server and development tools.  Setup type: Full installation of Server and development tools.  Setup type: Full installation of Server and developments Start Menu folder:  Completing the Firebird Cancel  Setup - Firebird  Completing the Firebird Setup Wizard  Setup has finished installing Firebird on your computer. The application may be launched by selecting the installed cons.                                                                                                    |             | Setup - Firebird  Information  Please read the following important information before continuing.  When you are ready to continue with Setup, click Next.  Firebird 2.1.5 (Windows Build)  Introduction Introduction Introduction Fractures in this release (all platforms) Fractures in this release (all platforms) Reporting Bugs  Installation of Solt Monitoring Program Rev1.0 (Map-cancel_S2)  Installation of Solt Monitoring Program Rev1.0  Installation of Solt Monitoring Program Rev1.0  Installation of Solt Monitoring Program Rev1.0  Installation of Solt Monitoring Program Rev1.0  Installation of Solt Monitoring Program Rev1.0  Installation of Solt Monitoring Program Rev1.0  Installation of Solt Monitoring Program Rev1.0  Installation of Solt Monitoring Program Rev1.0  Installation of Solt Monitoring Program Rev1.0  Installation of Solt Monitoring Program Rev1.0  Installation of Solt Monitoring Program Rev1.0  Installation of Solt Monitoring Program Rev1.0  Installation of Solt Monitoring Program Rev1.0  Installation Installation Inst     |
| ⊳          | Setup - Firebird  Ready to Install Setup is now ready to begin installing Firebird on your computer.  Click Install to continue with the installation, or click Back if you want to review or change any settings.  Destination location: C:Wirogram FilesWFirebird/WFirebird_2_1 Setup type: Super Server binary Developer and admin tools components Client components Start Menu folder: Centrol Components Start Menu folder: Completing the Firebird Setup Vicard  Setup - Firebird  Cancel  Completing the Firebird Setup Vicard  Setup has finished installing Firebird on your computer. The addition may be launched by setug.                                                                                                    |             | Setup - Firebird  Information Please read the following important information before continuing.  When you are ready to continue with Setup, dick Next.  Firebird 2.1.5 (Windows Build)  Firebird 2.1.5 (Windows Build)  Fire     |
| ⊳          | Setup - Firebird  Ready to Install Setup is now ready to begin installing Firebird on your computer.  Click Install to continue with the installation, or click Back if you want to review or change any settings.  Destination location: C:WFrogram FilesWFreebird/WFirebird_2_1 Setup type: Ful installation of Server and development tools. Selected components Server components Server components Start Menu folder: Serveloper and admin tools components Cient components Start Menu folder: Serveloper and admin tools components Cient components Start Menu folder: Setup type: Ful Setup - Firebird  Setup - Firebird  Cancel  Setup - Firebird  Setup has finished installing Firebird on your computer. The application may be launched by selecting the installed icons. Click Finish to exit Setup. Setup has finished installing Firebird on your computer. The application may be launched by selecting the installed icons. Click Finish to exit Setup.                                                                                                    |             | Setup - Firebird   Information Please read the following important information before continuing.  When you are ready to continue with Setup, dick Next.  Firebird 2.1.5 (Windows Build)  Thrended Users  NextSetures in this release (all platforms)  Threatures in this release (all platforms)  Threatures in this release (all platforms)  Threatures in this release (all platforms)  NextSeture  Installation of Solt Monitoring Program Rev1.0 (Map-cancel_S2)  (Map-cancel_S2) completed,                                                                                                    |
| ⊳          | Setup - Firebird  Acady to Install  Setup is now ready to begin installing Firebird on your computer.  Click Install to continue with the installation, or click Back if you want to review or  Click Install to continue with the installation, or click Back if you want to review or  Click Install to continue with the installation, or click Back if you want to review or  Click Install to continue with the installation, or click Back if you want to review or  Click Install to continue with the installation, or click Back if you want to review or  Click Install to continue with the installation, or click Back if you want to review or  Setup type:  Click Install to continue with the installation, or click Back if you want to review or  Setup type:  Click Install to continue with the installation, or click Back if you want to review or  Click Install to continue with the installation, or click Back if you want to review or  Click Install to continue with the installation, or click Back if you want to review or  Click Install to continue with the installation of Server and development tools.  Setup type:  Click Install to continue tools components  Click Install Cancel  Click Install Cancel  Click Finish to exit Setup.  Click Finish to exit Setup. Click Finish to exit Setup. Click Finish to exit Setup. Click Finish to exit Setup. Click Finish to exit Setup. Click F |             | Setup - Firebird       -         Information       Please read the following important information before continuing.         When you are ready to continue with Setup, dick Next.         Firebird 2:1.5       (Windows Build)         o Introduction       -         o Introduction       -         o Introduction       -         o Introduction       -         o Introduction       -         o Introduction       -         o Introduction       -         o Introduction       -         o Introduction       -         o Intended Users       -         o Reporting Bugs       -         Performance       -         Installation of Solt Monitoring Program Rev1.0 (Map-cancel_S2)       X         Installation of Solt Monitoring Program Rev1.0       (Map-cancel_S2) completed,                                                                                                    |
| ⊳          | Setup - Firebird  Acady to Install Setup is now ready to begin installing Firebird on your computer.  Click Install to continue with the installation, or click Back if you want to review or change any settings.  Destination location: C:Wirrogram Files WFirebird WFirebird 2_1 Setup type: C:Wirrogram Files WFirebird WFirebird 2_1 Setup type: Super Server binary Developer and admin tools components Client components Start Menu folder: Centrol  Start Menu folder: Centrol  Cancel  Setup - Firebird  Cancel  Completing the firebird Setup  Cancel  Citk Finish to exit Setup.  Citk Finish to exit Setup. Citk Finish to exit Setup. Citk Finish to exit Setup. Citk Finish to exit Setup. Citk Finish to exit Setup. Citk Finish to exit Setup. Citk Finish to exit Setup. Citk Finish to exit Se | ₽           | Setup - Firebird  Information Please read the following important information before continuing.  When you are ready to continue with Setup, dick Next.  Firebird 2.1.5 (Windows Build)  Firebird 2.1.5 (Windows Build)  Firebird 2.1.5 (Windows Build)  Firebird 2.1.5 (Windows Build)  Firebird 2.1.5 (Windows Build)  Firebird 2.1.5 (Windows Build)  Next>  Mage: Setup - Firebird  Next>  Installation of Solt Monitoring Program Rev1.0 (Map-cancel_S2)  Installation of Solt Monitoring Program Rev1.0  (Map-cancel_S2) completed,                                                                                                    |
| ⊳          | Setup - Firebird  Ready to Install  Setup is now ready to begin installing Firebird on your computer.  Click Install to continue with the installation, or click Back if you want to review or  change any settings.  Destination location:  C:WTroogram FilesWFirebird/WFirebird_2_1  Setup type:  Find installation of Server and development tools.  Selected components:  Sever components:  Sever c |             | Setup - Firebird  Information Please read the following important information before continuing.  When you are ready to continue with Setup, dick Next.  Firebird 2.1.5 (Windows Build)  Thereduction  Intended Users  Known Issues  Thereduction  Installation of Solt Monitoring Program Rev1.0 (Map-cancel_S2)  (Map-cancel_S2) completed.  Next>                                                                                                    |
|            | Stup - Firebird  Acady to Install  Setup is now ready to begin installing Firebird on your computer.  Click Install to continue with the installation, or click Back if you want to review or  Click Install to continue with the installation, or click Back if you want to review or  Click Install to continue with the installation, or click Back if you want to review or  Click Install to continue with the installation, or click Back if you want to review or  Click Install to continue with the installation, or click Back if you want to review or  Click Install to continue with the installation, or click Back if you want to review or  Seture to components:  Seture to components: Seture to many Developer and admin tools components Start Nenu folder:  Click Install Cancel  Start Nenu folder:  Completing the Firebird Setup  Setup 1 Firebird  Cancel  Click Install Cancel  Click Install Cancel  Click |             | <pre>Setup - Firebird</pre>                                                                                                    |
|            | Setup - Firebird  Cancel  Setup - Firebird  Cancel  Setup is now ready to begin installing Firebird on your computer.  Cidx Install to continue with the installation, or click Back if you want to review or change any settings.  Cidx Install to continue with the installation, or click Back if you want to review or change any settings.  Cidwrogram Files WFirebird WFirebird 2_1  Setup type:  Cidwrogram Files WFirebird WFirebird 2_1  Setup type:  Cidwrogram Files WFirebird WFirebird 2_1  Cancel  Setup type:  Cidwrogram Files WFirebird Setup type:  Cidwrogram files WFirebird Setup type:  Cidwrogram files WFirebird Setup type:  Cidwr |             | <pre>Setup - Firebird  Information Please read the following important information before continuing. When you are ready to continue with Setup, dick Next. Firebird 2.1.5 (Windows Build) Totroduction Introduction Introduction Reporting Bugs English Installation of Solt Monitoring Program Rev1.0 (Map-cancel_S2) Installation of Solt Monitoring Program Rev1.0 (Map-cancel_S2) completed.</pre>                                                                                                    |
| ⊳          | Stup - Firebird  Rady to Install  Setup is now ready to begin installing Firebird on your computer.  Citick Install to continue with the installation, or click Back if you want to review or  city Trogram Files WFirebird WFirebird_2_1  Setup type:  City Trogram Files WFirebird WFirebird_2_1  Setup type:  Super Server binary  Developer and admin tools components  Cient components  Start Menu folder:  Cancel  Start Menu folder:  Cancel  Completing the Firebird Setup  Setup - Firebird  Cancel  Cient components  Cient components  Start Menu folder:  Cient components  Start Menu folder: Cient components  Start Menu folder: Cient components  Start Menu folder: Cient components  Start Menu folder: Cient components  Start Menu folder: Cient components  Start Menu folder: Cient components   |             | <pre>Setup - Firebird  Information Please read the following important information before continuing. When you are ready to continue with Setup, dick Next. Firebird 2.1.5 (Windows Build) Introduction Introduction Nextses Norm Issues Nextses Installation of Solt Monitoring Program Rev1.0 (Map-cancel_S2) (Map-cancel_S2) completed, Nextses Installation of Solt Monitoring Program Rev1.0 (Map-cancel_S2) completed,</pre>                                                                                                    |
| ₽          | Stup - Firebird  Acady to Install  Setup is now ready to begin installing Firebird on your computer.  Click Install to continue with the installation, or click Back if you want to review or  change any settings.  Destination location:  CitWrogram FileBetWreibrdWFirebird_2_1  Setup type:  CitWrogram FileBetWreibrdWFirebird_2_1  Setup type:  Seture components:  Sefure components:  Seture components:  Start Menu folder:  CitWrogram FileBetM  Cancel  Components:  Seture components:  CitWrogram FileBetM  Cancel  Components:  Seture components:  Seture components:  Seture components:  Seture components:  Seture components:  Seture components:  Seture components:  CitWrogram FileBetM  Cancel  Cancel  Components:  CitWrogram FileBetM  Cancel  CitWrogram FileBetM  Cancel  CitWrogram FileBetM  Cancel  CitWrogram FileBetM  CitWrogram  CitWrogram  CitWrogra |             | <pre>Setup - Firebird  Information Please read the following important information before continuing. When you are ready to continue with Setup, dick Next. Firebird 2.1.5 (Windows Build) Introduction Ontroduction Ontroducti</pre> |
|            | Setup - Firebird  Acady to Install  Setup is now ready to begin installing Firebird on your computer.  Citck Install to continue with the installation, or click Back if you want to review or  Citck Install to continue with the installation, or click Back if you want to review or  Citck Install to continue with the installation, or click Back if you want to review or  Citck Install to continue with the installation, or click Back if you want to review or  Citck Install to continue with the installation, or click Back if you want to review or  Citck Install to continue with the installation, or click Back if you want to review or  Setup type:  Citck Install to continue with the installation of Server and development tools.  Setup type:  Citck Install to of Server and development tools.  Setup type:  Citck Install tools components  Super Server Dinary  Developer and admit Dose Components  Super Server Dinary  Citck Install  Cancel  Components  Super Server Dinary  Components  Super Server Dinary  Components  S |             | <pre>Setup - Firebird  Information Please read the following important information before continuing. When you are ready to continue with Setup, dick Next. Firebird 2.1.5 (Windows Build)</pre>                                                                                                    |
| ⊳          | Stup - Firbird       - * *         Rady to that       ************************************                                                                                                    |             | <pre>Setup - Firebird</pre>                                                                                                    |

#### 4.4.1. Location of Shortcut Icon

① Wallpaper: Solt Monitoring Program

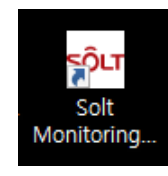

② Start Menu:

Start – All Programs – Solt – Solt Monitoring Program

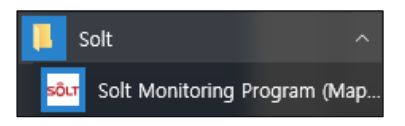

#### Start – All Programs – Firebird 2.1

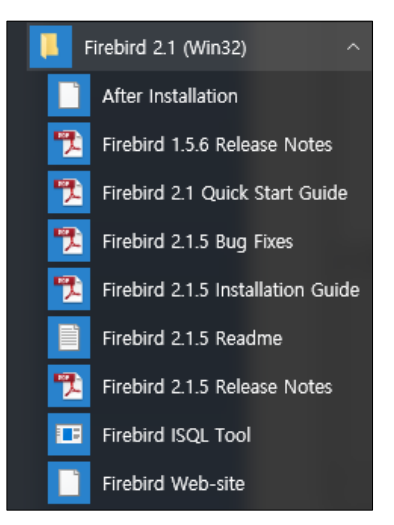

**Firebird 2.1**: This is a DB related program. Do not change or delete the setting as it may disable the normal operation of Monitoring Program.

# 5. Hardware Configuration

## 5.1. Hardware Wiring

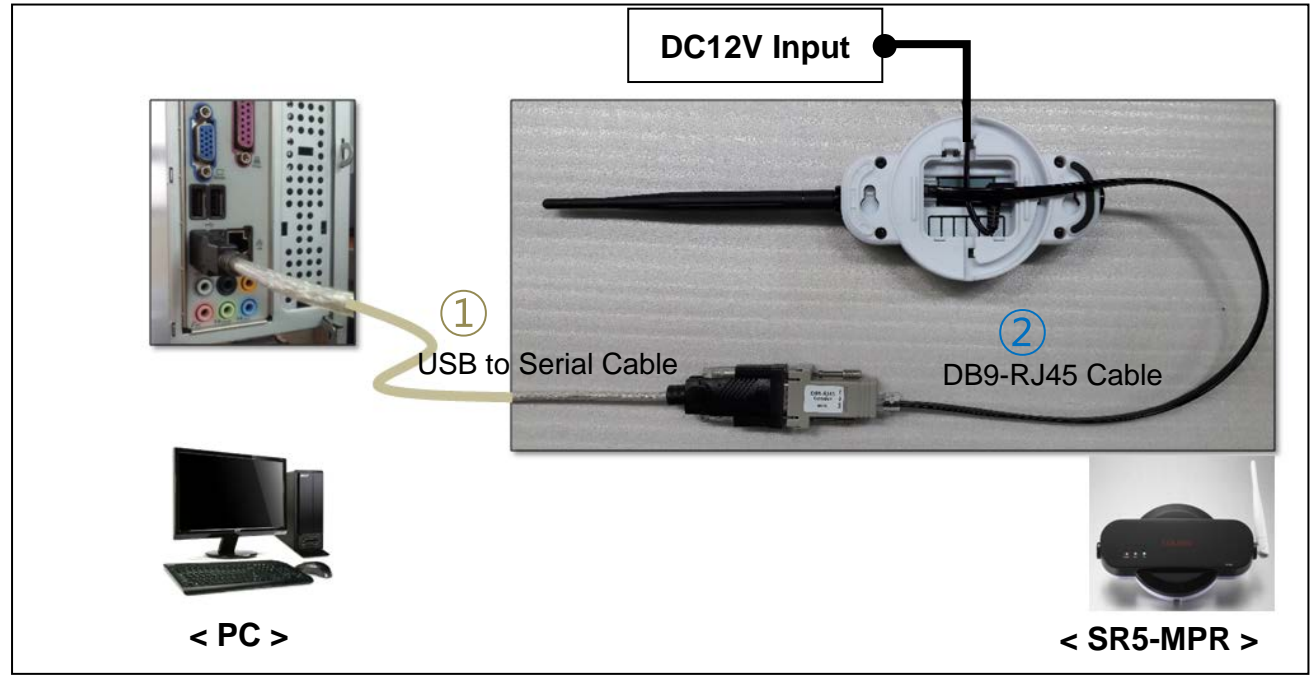

## [Hardware Wiring]

- 1 Connect the DC12V adapter to SR5-MPR (MPR) to power it on.
- ② Connect the "USB to Serial Cable" to the USB port of PC.
- ③ Connect the RJ45 Jack of DB9-RJ45 Cable to SR5-MPR (MPR), and connect the other end to the 'USB to Serial Cable'.

## 5.2. Specification of Communication Cable

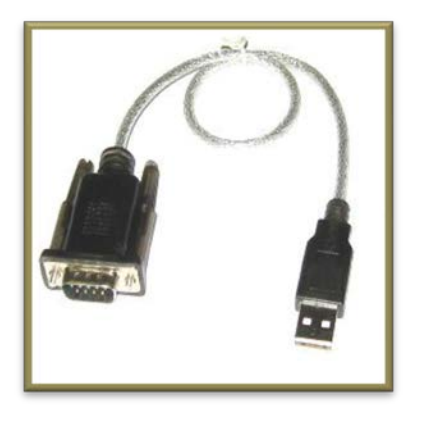

**① USB to Serial Cable** 

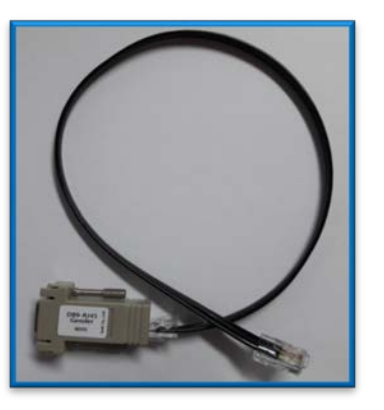

② DB9 to RJ45 Cable

# 6. Program Execution

## 6.1. Program Startup

① Double-click on Solt Monitoring Program on the wallpaper to execute.

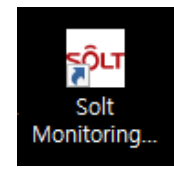

# 7. Setting

## 7.1. Bell Registration & Edit (FILE → BELL SETTINGS)

(1) Read in MPR (If any bell information exists in the existing program, it will be loaded upon initialization.)

| sour Solt Monitoring Program                                            |                    |                                               |                  |                                         |                                   |                                                                    |                                           |                                           |                   |      |          |
|-------------------------------------------------------------------------|--------------------|-----------------------------------------------|------------------|-----------------------------------------|-----------------------------------|--------------------------------------------------------------------|-------------------------------------------|-------------------------------------------|-------------------|------|----------|
| FILE MONITORING VIEW STATIS                                             | TICS               | HELP                                          |                  |                                         |                                   |                                                                    |                                           |                                           |                   |      |          |
| BELL SETTINGS                                                           |                    |                                               |                  |                                         |                                   |                                                                    |                                           |                                           |                   |      |          |
| SETUP                                                                   | 🗲 (A)              | File [B] N                                    | Ionitoring Vie   | ew [ <u>C]</u> Sta                      | tistics [D] Help                  | [Z] Close                                                          |                                           |                                           |                   |      |          |
|                                                                         | Add                | Edit                                          | Delete           | Cancel                                  | Save                              | Read                                                               | BELL                                      | Import                                    | BELL Export       | De   | lete All |
|                                                                         | Index              | Bell Chip ID                                  | Key Code         | Receive                                 | Section                           | Main display                                                       | Pc display(1's                            | t) Pc display(2                           | 2'nd) Icor        | name | head     |
|                                                                         | 000 5              | iC1BD7                                        | 7 (              | 0                                       |                                   | 1                                                                  | 1                                         |                                           | empty.bmp         |      |          |
|                                                                         | 001 5              | C1BD7                                         | 8 (              | 0                                       |                                   | 1                                                                  | 1                                         |                                           | empty.bmp         |      |          |
|                                                                         | 002 7              | 986A4<br>986A4                                | 1 1              | 0                                       |                                   | 2                                                                  | 2                                         |                                           | empty.bmp         |      |          |
|                                                                         | 004 5              | i44A20                                        | 3 (              | 0                                       |                                   | 3                                                                  | 3                                         |                                           | empty.bmp         |      |          |
|                                                                         | 005 5              | i44A20                                        | 4 (              | 0                                       |                                   | 3                                                                  | 3                                         |                                           | empty.bmp         |      |          |
|                                                                         |                    |                                               |                  |                                         |                                   |                                                                    |                                           | [                                         | Bell Set          | ings | Screen]  |
| <ul> <li>2 Add : To re<br/>Only enab</li> <li>3 Edit : To ch</li> </ul> | gist<br>led<br>ang | er a r<br>when<br>e the<br>p ID an<br>informa | displa<br>displa | ell inc<br><u>Bell Cl</u><br>ay nu      | dividuall<br>hip ID is<br>mber or | y<br><u>s know</u><br>icon r<br>name of S<br>shall be en<br>Map Ty | ection insta<br>tered (requ<br>ype Progra | red in<br>alled with<br>jired by th<br>m) | the Pro           | gram | I        |
| Sequence of be<br>registration                                          | ell Ch<br>411AE    | ip ID<br>3 3                                  | Key Coo          | de F<br>O<br>"O": to<br>"X":<br>receive | Receive                           | Sectio                                                             | on F<br>V 3                               | Receiver                                  | display<br>number |      |          |
|                                                                         |                    |                                               | L                |                                         |                                   |                                                                    | M                                         | PR (MP                                    | R)                |      |          |

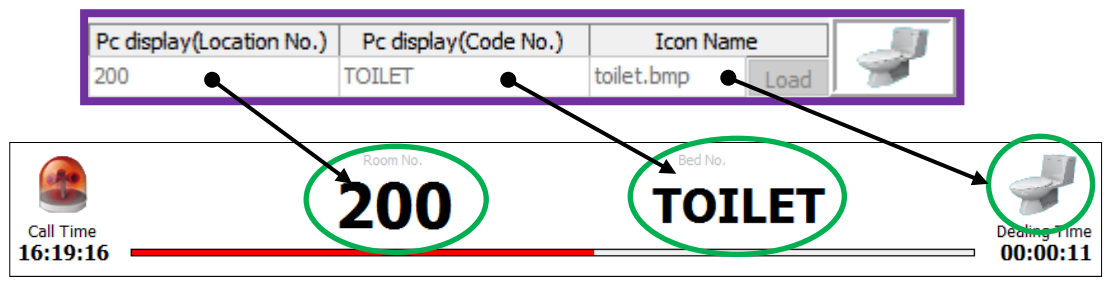

[Monitoring View Screen]

- ④ Delete: To delete an individual bell registered in the Program
- (5) Cancel: To cancel registration or edit of a bell
- 6 Save : To save registration or edit of a bell
- BELL Export : To convert into an Excel file
- ※ BELL Export: If the display cannot be changed easily because there is a great number of bells, the data can be converted to an Excel file for global changing.

| Index | Bell Chip I | Key Code | Receive | Section | Main disp Pc display | Pc displayIcon name                   |
|-------|-------------|----------|---------|---------|----------------------|---------------------------------------|
| 000   | 94A3B1      | 1        | 0       |         | 601-1A               |                                       |
| 001   | 94A3B1      | 2        | 0       |         | 601-1A               |                                       |
| 002   | 94A3B1      | 3        | 0       |         | 601-2B               |                                       |
| 003   | 94A3B1      | 4        | 0       |         | 601-2B               |                                       |
| 004   | 94A3B1      | 5        | 0       |         | 601-3C               |                                       |
| 005   | 94A3B1      | 6        | 0       |         | 601-3C               |                                       |
| 006   | 4A1287      | 1        | 0       |         | 100-T                |                                       |
| 007   | 7986A4      | 1        | 0       |         | 100-A1               | The second sheet named "Monitoring" i |
| 008   | 7996A4      | 2        | 0       |         | 100-A1               | The second sheet hanned monitoring i  |

(9) Delete All: To delete all bell information registered in the Program

## 7.2. Setup (FILE → SETUP)

#### 7.2.1. Preference

| sour Solt Monitoring Program |                                        |                                            |
|------------------------------|----------------------------------------|--------------------------------------------|
|                              | söur Setup                             | - 🗆 ×                                      |
| FILE MONITORING VIEW STA     | Preference Time                        |                                            |
| BELL SETTINGS                | Data Path C:\Solt\Solt PC Monitoring 🔗 | Backup Path C:\Solt\Solt PC Monitor        |
| SETUP                        | Main Title Solt Monitoring Program     | Main Form Resolution 1366*768 $\checkmark$ |
|                              |                                        |                                            |
|                              |                                        |                                            |
|                              |                                        |                                            |
|                              |                                        |                                            |
|                              |                                        |                                            |
|                              |                                        |                                            |
|                              |                                        |                                            |
|                              |                                        |                                            |
|                              | ОК                                     | CANCEL                                     |
|                              |                                        | [Preference Screen]                        |

- ① Data Path: To designate the path of DB file (Default: C:\Solt\Solt PC Monitoring\xxxxx\data)
- Backup Path : To designate the backup path of DB file (Default: C:\Solt\Solt PC Monitoring\xxxxx\Backup)
   <u>(The DB file is an imortant file containing bell information. It may be damaged owing to 'System Format' or 'System Error'. If possible, designate the D drive or an external storage as the backup path.)</u>
- ※ Backup : Automatica backup is made in the "date.hdb" format at every midnight to the designated path. You are also prompted to back up every time you exit the Monitoring Program.
- ※ Recovery of Backup File: Change the name of the latest file in the backup folder to "cis\_hms.gdb" and paste it into the Data folder.

③ Main Title: To change the title of Monitoring Program

| Mair    | n Title    | Solt Mo    | nitorin      | g Progr    | am        |      |          |  |  |  |        |       |
|---------|------------|------------|--------------|------------|-----------|------|----------|--|--|--|--------|-------|
|         |            |            |              |            |           |      |          |  |  |  |        |       |
| s - S   | olt Monit  | oring Prog | ram - 'Sol   | t Monitori | ng Systen | n]   |          |  |  |  |        |       |
| sôur [/ | A] File [  | BJ Monito  | ing View     | [C] Statio | tics [D]  | Help | Z] Close |  |  |  |        |       |
| Part1   | ~ L        | _0G        | DAT          | A 16       | 5:56:36   | 5    |          |  |  |  | CALL C | ) A I |
|         | ito Update |            |              |            |           |      |          |  |  |  |        |       |
| c+      | Display    |            | Nambara Data | Time       |           |      |          |  |  |  |        |       |
| SL      | Dispia     | y Date     | Call         | Response   | Dealing   |      |          |  |  |  |        |       |
| ۱ 🍙     | 200-TOILE  | ET 06-0    | 3 16:19:16   | 16:23:32   | 00:04:16  | ^    |          |  |  |  |        |       |
|         | 200-BED    | 06-0       | 3 16:19:13   | 16:23:29   | 00:04:16  |      |          |  |  |  |        |       |
|         | 700-Servi  | ce 06-0    | 3 09:20:35   | 16:18:17   | 06:58:27  |      |          |  |  |  |        |       |
|         | 600-Bill   | 06-0       | 3 09:20:34   | 16:17:36   | 03:57:17  |      |          |  |  |  |        |       |
|         | 500-Wate   | r 06-0     | 8 09:20:33   | 16:18:15   | 06:57:42  |      |          |  |  |  |        |       |
|         | 400-Call   | 06-0       | 100-20-20    | 16:17:26   | 05-57-35  |      |          |  |  |  |        |       |

④ Main Form Resolution: To set resolution of the Program (The will take effect upon re-start of the Program)

Main Form Resolution 1366\*768  $\lor$ 

- Maximized: To set to the full monitor screen size
- 1366\*768: (Default)
- 1600\*900

Flash Time

#### 7.2.2. Time

1 Part time Setting: To operate by shift (The shift performance can be shown by comparing the Dealing Time during each shift.)

| Time   |          |   |          |
|--------|----------|---|----------|
| Part 1 | 07:00:00 | ~ | 14:59:59 |
| Part 2 | 15:00:00 | ~ | 22:59:59 |
| Part 3 | 23:00:00 | ~ | 06:59:59 |

② Dealing time: A siren will sound continuously through the PC speakers if a call is not dealt with within the set dealing time. (the siren will stop when the call is dealt with.)

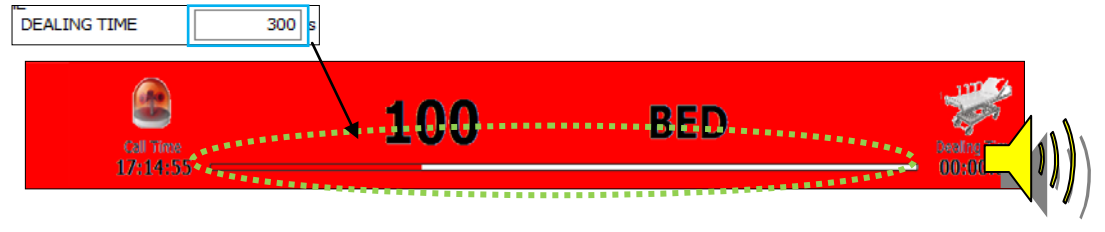

③ Flash time: This is the speed of panel flickering upon call or receipt of 'Cancel'.

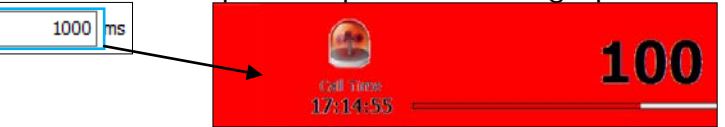

④ Cancel time: This is the time taken from the receipt of 'Cancel' to 'Delete'.

## 8. Monitoring View

The screen to check call information

| sour Solt Monitoring P | Program                                                                                        |               |                     |              |                   |                                                                                                    |
|------------------------|------------------------------------------------------------------------------------------------|---------------|---------------------|--------------|-------------------|----------------------------------------------------------------------------------------------------|
| [A] File [B] Monitor   | ing View [C] Statictics                                                                        |               |                     |              |                   |                                                                                                    |
|                        | sour Solt Monitoring Program - [Solt Monitor                                                   | oring System] |                     |              |                   | - 🗆 X                                                                                                    |
|                        | かってまえたの 転換ビューの 統計のの                                                                            |               |                     |              |                   | and the second second second second second second second second second second second second second second second |
|                        | ARTI V LOG DATA                                                                                | 15:09:49      |                     | GALL I       | ΟΑΤΑ              |                                                                                                    |
|                        | ☑ 自動更新                                                                                         |               |                     | Location No. | Cade No.          |                                                                                                    |
|                        | St         表示         日付         時間           「呼出         応答                                   | 分配            | nd durén T          | 600          | Bill              | an allowing                                                                                                    |
|                        | 500-Water 06-14 15:09:33                                                                       | ^             | 15:09:28            |              |                   | 00:00:21                                                                                                    |
|                        | 600-Bil 06-14 15:09:28                                                                         | 40.00-00-13   |                     |              |                   |                                                                                                    |
|                        | 700-Bil 06-14 15:09:23 15:09:                                                                  | 37 00:00:14   |                     |              | Loose No.         |                                                                                                    |
|                        | 400-Call 06-14 15:09:22 15:09:                                                                 | 34 00:00:12   |                     | 500          | Water             |                                                                                                    |
|                        | <ul> <li>600-service 06-14 15:09:21 15:09:</li> <li>500-Water 06-14 15:08:22 15:09:</li> </ul> | 19 00:00:57   | ■ 聖職団<br>15:000-333 |              |                   | 愛信時間<br>00000015                                                                                                 |
|                        | 700-Service 06-14 15:08:19 15:09:                                                              | 16 00:00:57   |                     |              |                   | - CONARCONE CO                                                                                                   |
|                        | 600-8i 06-14 15:08:17 15:09:                                                                   | 14 00:00:57   |                     |              |                   |                                                                                                    |
|                        | 500-Service 06-14 15:08:14 15:09:1                                                             | 09 00:00:55   |                     |              |                   |                                                                                                    |
|                        |                                                                                                |               |                     |              |                   |                                                                                                    |
|                        |                                                                                                |               |                     |              |                   |                                                                                                    |
|                        |                                                                                                |               |                     |              |                   |                                                                                                    |
|                        |                                                                                                |               |                     |              |                   |                                                                                                    |
|                        |                                                                                                |               |                     |              |                   |                                                                                                    |
|                        |                                                                                                |               |                     |              |                   |                                                                                                    |
|                        |                                                                                                |               |                     |              |                   |                                                                                                    |
|                        |                                                                                                |               |                     |              |                   |                                                                                                    |
|                        |                                                                                                |               |                     |              |                   |                                                                                                    |
|                        |                                                                                                |               |                     |              |                   |                                                                                                    |
|                        |                                                                                                |               |                     |              |                   |                                                                                                    |
|                        |                                                                                                | ,             |                     |              |                   |                                                                                                    |
|                        |                                                                                                | 保存            |                     |              |                   |                                                                                                    |
|                        |                                                                                                | キヤンセル         |                     |              |                   |                                                                                                    |
|                        |                                                                                                |               |                     |              | Copyright (C) 201 | 2~2016 SOLT Co.,Ltd. All rights Reserved.                                                                        |

# [Monitoring View Screen]

## 8.1. Log Data

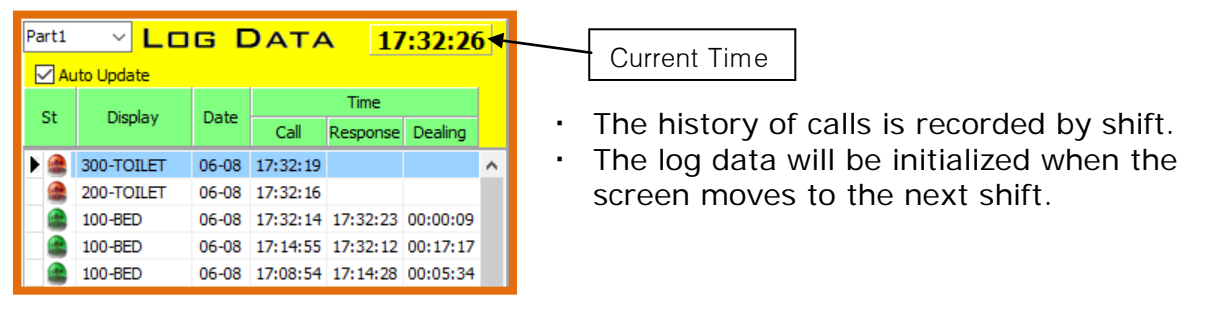

#### 8.2. Call Data

• The current call is displayed. A single call and its location are shown in the map (in the resolution of 1366\*768)

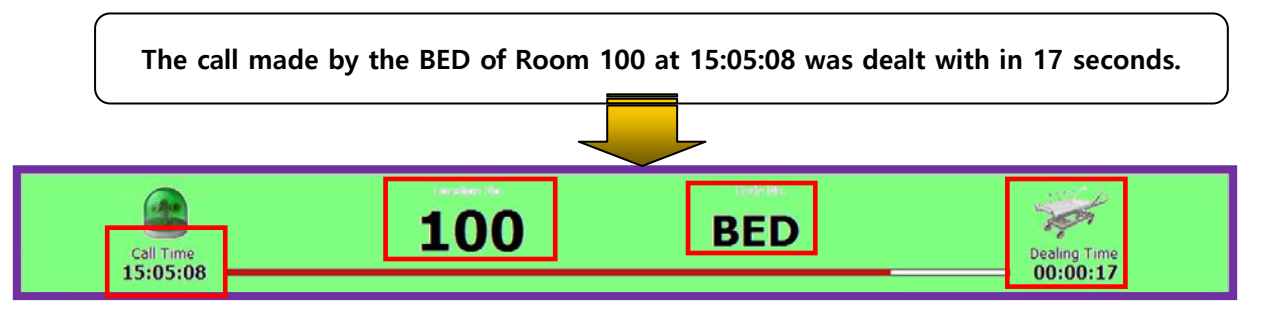

#### 8.3. Memo

History of each call among the Log Data can be record.

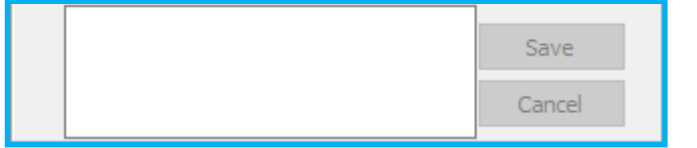

## 9. Statistics

Information stored in DB can be searched by date, shift, dealing method or key word, and can be documented and converted to an Excel file.

| sour Solt Monitoring Program             |                           |                    |                     |               |               |                                         |                                   |
|------------------------------------------|---------------------------|--------------------|---------------------|---------------|---------------|-----------------------------------------|-----------------------------------|
| [A] File [B] Monitoring View [C] Statict | tics [D] Help             |                    |                     |               |               |                                         |                                   |
|                                          | Solt PC Monitoring Progra | am - [Statistics]  |                     |               |               |                                         |                                   |
|                                          | 🕞 [A] File [B] Monitoring | View [C] Statistic | s                   |               |               |                                         | _ <i>8</i> ×                      |
|                                          | 2012-06-01 🗊 00:00        |                    | Part Time All       | → Display     | Keyword       |                                         |                                   |
|                                          | ~ 2012-09-04 15 24:       | 00 D               | ealing Methords All | •             |               |                                         | Searching ToExcel                 |
|                                          | Status Date               | Dieplau            | Call Time           | Besponse Time | Dealing Time  |                                         | Number of Call 174                |
|                                          | 2012-09-03                | 300-B1             | 16:47:32            | 17:45:57      | 00:58:25      |                                         | Number of Call 174                |
|                                          | 2012-09-03                | 200-T              | 16:49:57            | 17:45:56      | 00:55:59      |                                         | N L (D L 110 00 *                 |
|                                          | 2012-09-03                | 200-T              | 21:08:41            | 21:08:53      | 00:00:12      |                                         | Number of Dealing 115 66 %        |
|                                          | 2012-09-03                | 300-B1             | 21:08:45            |               |               |                                         | Number Not Dealing 55 32 %        |
|                                          | 2012-09-03                | 200-T              | 21:26:56            | 09:28:30      | 12:01:34      |                                         |                                   |
|                                          | 2012-09-03                | 300-B1             | 21:27:02            | 21:27:12      | 00:00:10      |                                         | Avg Dealing Time(s) 01:05:45      |
|                                          | 2012-09-03                | 300-B1             | 21:27:32            | 21:28:45      | 00:01:13      |                                         |                                   |
|                                          | 2012-09-03                | 300-B1             | 21:29:08            | 21:29:12      | 00:00:04      |                                         |                                   |
|                                          | 2012-09-03                | 300-B1             | 21:45:43            | 09:28:46      | 11:43:03      |                                         |                                   |
|                                          | 2012-09-04                | 200-T              | 09:29:25            | 14:03:48      | 04:34:23      |                                         |                                   |
|                                          | 2012-09-04                | 300-B1             | 09:29:28            |               |               |                                         |                                   |
|                                          | 2012-09-04                | 200-T              | 11:16:24            | 11:18:16      | 00:01:52      |                                         |                                   |
|                                          | 2012-09-04                | 300-B1             | 11:16:27            | 11:42:53      | 00:26:26      |                                         |                                   |
|                                          | 2012-09-04                | 200-T              | 11:18:39            | 11:18:56      | 00:00:17      |                                         | Chart Select                      |
|                                          | 2012-09-04                | 200-T              | 11:42:45            | 11:42:52      | 00:00:07      |                                         |                                   |
|                                          | 2012-09-04                | 200-T              | 11:43:04            | 11:44:00      | 00:00:56      |                                         | Uniter O Date                     |
|                                          | 2012-09-04                | 300-B1             | 11:43:08            |               |               | -                                       |                                   |
|                                          |                           | 000 T              |                     | 11 11 00      | 00.00.10      |                                         |                                   |
|                                          |                           |                    |                     |               |               | *                                       |                                   |
|                                          |                           |                    |                     | Cal           | ITime         |                                         |                                   |
|                                          |                           |                    |                     | 27            | 23            |                                         |                                   |
|                                          | 401<br>+ 30               |                    | [20][20             |               | 18            | 15                                      | 11 15                             |
|                                          | 8 20 Z                    | 4 7                |                     |               |               | 4 3                                     |                                   |
|                                          | 10                        | للك رينه           |                     |               |               |                                         |                                   |
|                                          | 09                        | 10 11              | 12 13               | 14            | 15 16<br>Time | 17 19 20                                | 21 22                             |
|                                          | User                      |                    |                     |               |               | Copyright (C) 2012 S                    | OLT Co., Ltd. All rights Reserved |
|                                          |                           |                    |                     |               |               | ,,,,,,,,,,,,,,,,,,,,,,,,,,,,,,,,,,,,,,, |                                   |

[Statistics Screen]

## 9.1. Search Condition

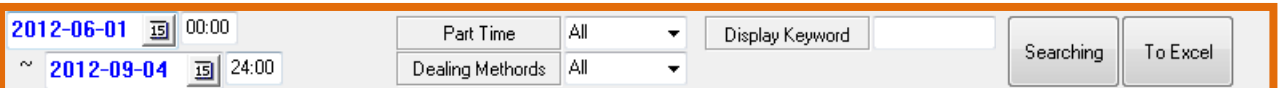

① Select Date: To designate range of dates and times for search

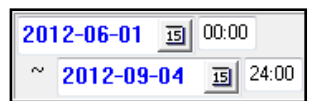

2 Part Time: To search by shift set under 'Setup'.

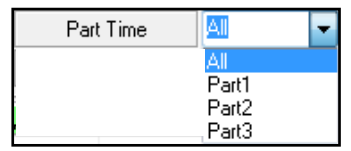

③ Dealing Methods: The method of dealing of calls

| 1 | Dealing Methords     | AI -         | -   | ŀ |
|---|----------------------|--------------|-----|---|
|   | b coming internetion |              | - 1 | Ν |
|   |                      | Normal       |     | k |
|   |                      | Pc<br>Missed | -   | F |
|   |                      |              |     |   |

- All: 'All' methods
  Normal: Dealt by pressing the Cancel button on the bell
- PC: Dealt (canceled) by the mouse on the Monitoring screen
- Missed: Call that have not been dealt with

#### (4) Display Keyword: Keyword search

| Display Keyword |  |
|-----------------|--|
|-----------------|--|

## 9.2. Result

| Number of Call      |     | 174      |
|---------------------|-----|----------|
| Number of Dealing   | 119 | 68 %     |
| Number Not Dealing  | 55  | 32 %     |
|                     |     |          |
| Avg Dealing Time(s) | (   | 01:05:45 |

- ① Number of Call: The number of total calls made
- ② Number of Dealing: The number of dealings made (in numbers and in %)
- ③ Number Not Dealing: The number of call not-dealt with (in numbers and in %)
- ④ Avg Dealing Time(s): The average dealing time (excluding the not-dealt calls)

#### 9.3. Chart

① Time: To display the number of calls by time of a day

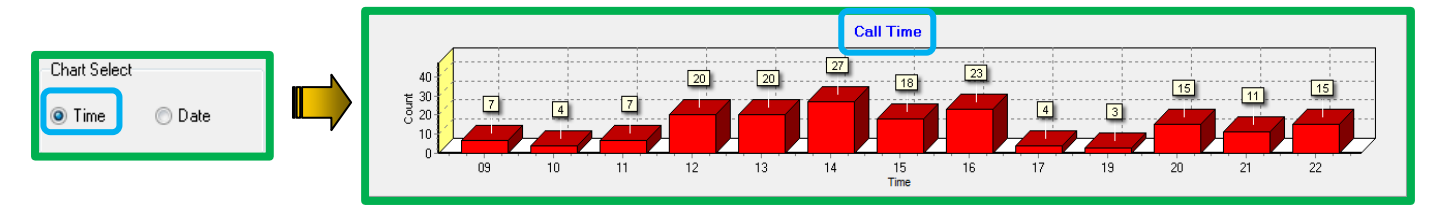

Date: To display the number of calls by date

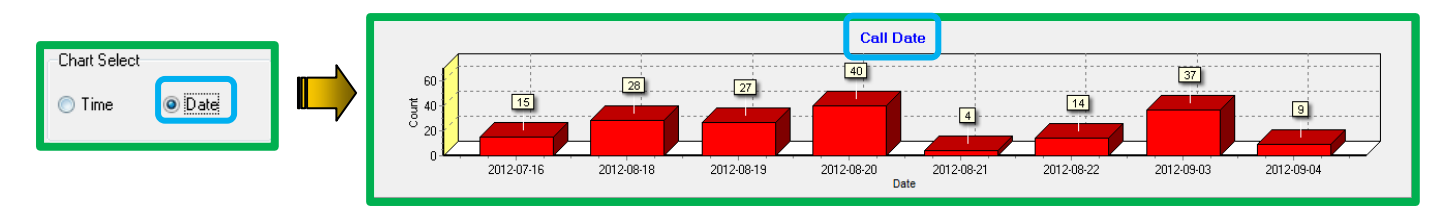